## Welcome to the online Writing Center using WCOnline!

Many of you may be familiar with WCOnline from a first-year seminar (FYSM) or upper-level writing course (CW) earlier this academic year. Now you can schedule your own appointments online and attend them remotely. Starting Monday, March 30<sup>th</sup>, the Middlebury Writing Center will be offering live, online peer writing tutor sessions.

## Below is a step-by-step guide to scheduling online live chat appointments.

**Step 1**: If you do not have a WCOnline account, please register for one here: https://middlebury.mywconline.com/register.php

**Please note**: If you Google *WCOnline* you will find hundreds of different links, as this is a common software used by college writing centers. Please follow the specific link and register with your Middlebury email account.

**Step 2**: Once you have an account, go to the home page to log on: https://middlebury.mywconline.com/index.php?logout=YES

Here is what you will see on the home page (note Middlebury's seal at the top of the screen).

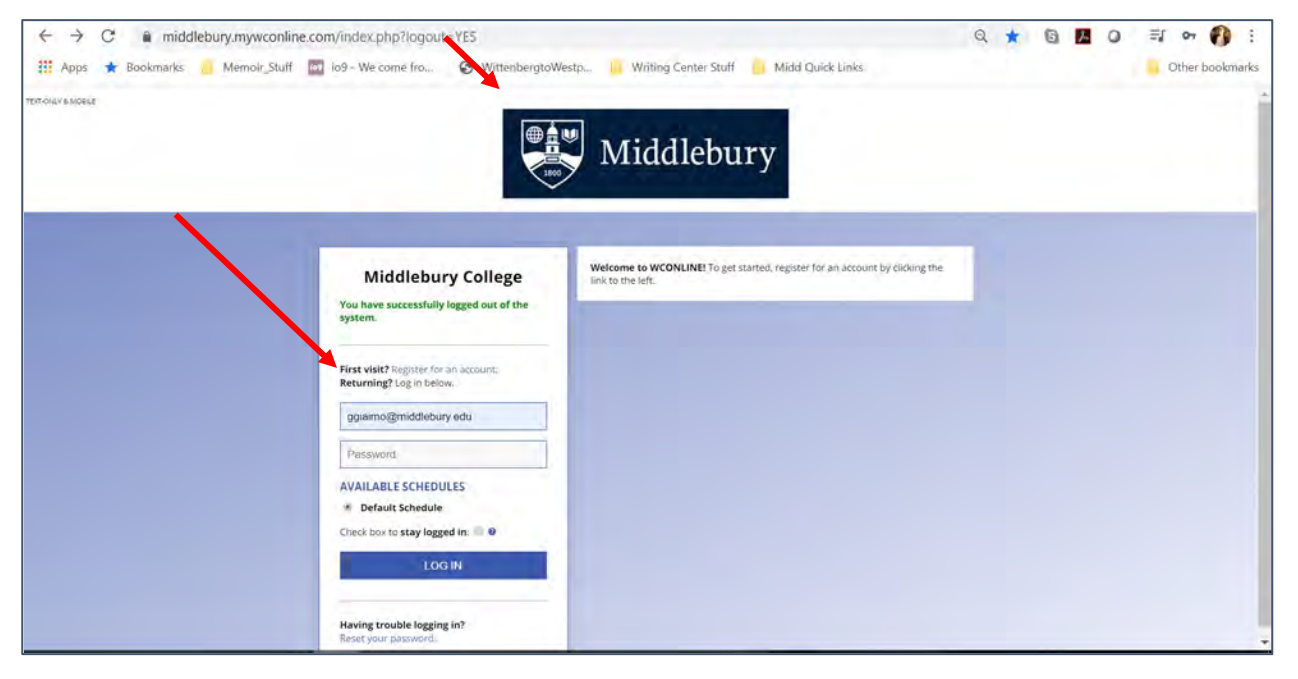

**Step 3**: Once you have logged on, you will need to select the appropriate schedule at the top of the screen. For now, "Online Live Writing Tutoring" will be the only schedule available.

| ← → C e middlebu                                                                                    | ry.mywconline.com                    | /schedule.php?sched                                                   | luleid=sc5d757d9172f0                                                         | f                                                                                   |                                                                        |                                           | ¥ 0           | 0  | =1 or 🚺 i       |
|----------------------------------------------------------------------------------------------------|--------------------------------------|-----------------------------------------------------------------------|-------------------------------------------------------------------------------|-------------------------------------------------------------------------------------|------------------------------------------------------------------------|-------------------------------------------|---------------|----|-----------------|
| ACCESS TEXT-ONLY & MOBILE                                                                           | Memoir_Stuff 🛛 🕅                     | og - We come fro                                                      | WittenbergtoWestp                                                             | Witting Center                                                                      | ebury                                                                  | Links                                     |               |    | Other bookmarks |
| WELCOME, GENIE     March 16 - March 22, 192 <pre>PREVIOUS WEEK   CURRENT WE</pre> Q D □ □ < 図 HELP? |                                      |                                                                       | March 22, 2920                                                                | Default Scho<br>Default Scho<br>Commons D<br>CTLR Drop-<br>FYS/CW/WI<br>Online Live | edule<br>orop-In SP20<br>In SP20<br>RPR Mentors SF<br>Writing Tutoring | 220                                       |               |    |                 |
|                                                                                                    | This is a s<br>Commons<br>through th | ite shell—any studen<br>s (on Sundays from 8<br>he peer mentor. All a | ts interested in tutorii<br>BPM - 10PM) or, if they<br>appointments will be s | ng can either walk<br>are in a class wit<br>cheduled by Writ                        | -in at the CTLR (M -<br>h a peer mentor, ca<br>ing Center tutors.      | Thur, 7PM - 11PM) (<br>n schedule an appo | or<br>intment |    |                 |
| Mar. 16: Monday                                                                                     | 9:00am                               | 10:00am                                                               | 11:00am                                                                       | 12:00pm                                                                             | 1:00pm                                                                 | 2:00pm                                    | 3:00pm        | 4: | 00pm            |
| Mar. 17: Tuesday                                                                                    | 9:00am                               | 10:00am                                                               | 11:00am                                                                       | 12:00pm                                                                             | 1:00pm                                                                 | 2:00pm                                    | 3:00pm        | 4: | 00pm            |

**Step 4**: Once you access the schedule, select an appointment that is currently open. Available appointment boxes will be blank/white.

| ← → C ● middlet                                | oury.mywconline.com | /schedule.php?sched        | uleid=sc5e6fb2777d8                | 183            |                 |                             | ¢ 6 7  | 0 = 0        |
|------------------------------------------------|---------------------|----------------------------|------------------------------------|----------------|-----------------|-----------------------------|--------|--------------|
| 🛿 Apps 🖈 Bookmarks 🧧                           | Memair_Stuff 🖾 i    | 9 - We come fro (          | WittenbergtoWestp.                 | Writing Center | suff Midd Quick | Links.                      |        | Other bookma |
| WELCOME, GENIE 🔻                               | ELP?                | March 16 -<br>CURRENT WEEP | March 22, 2020<br><   NEXT WEEK► ■ | Online Live V  | Vriting T 🔹     |                             |        |              |
| Mar, 16: Monday                                | 9:00am              | 10:00am                    | 11:00am                            | 12:00pm        | 1:00pm          | 2:00pm                      | 3:00pm | 4:00pm       |
| Nicole Z<br>ADMINISTRATORS ONLY<br>ONLINE ONLY |                     |                            |                                    |                |                 |                             |        |              |
| Mar. 17: Tuesday                               | 9:00am              | 10:00am                    | 11:00am                            | 12:00pm        | 1:00pm          | Reserve 2:00pm on March 16. |        | 4:00pm       |
| Nicole 2                                       |                     |                            |                                    |                |                 |                             |        |              |

Step 5: When you click on the appointment make sure that:

1. You can attend the time you are selecting. 2. You are adjusting for time zone differences—all appointments will take place on Eastern Time.

Fill out the appropriate information in the form. If you have a draft or assignment prompt, feel free to upload a copy of it at the bottom of the appointment form to share with your tutor. Once the form is completed and saved, you will receive an email confirmation.

| # Middlebury College Google Chrome - 🗆 5                                                                                                    | 2 1 0            | BGW    | -      | e - 1  | 17       |
|----------------------------------------------------------------------------------------------------|------------------|--------|--------|--------|----------|
| middlebury.mywconine.com/reserve.php?id_d=15843348008id_s=sc5e6tb2777d883&id_r=sc5e6ib3894f29f8iid.                                                                                                    |                  |        | 4 6 1  |        | 0 :      |
| Create New Appointment                                                                                                    | Midd Quick Links |        |        | Other  | bookmark |
| Gialmo, Genle (gglaimo@mlddlebury.edu)                                                                                                    |                  |        |        |        |          |
| Appointment Date Monday, March 16, 2020; 2:000m + to 3:000m + Store EFEAT Contents                                                                                                    | ıry              |        |        |        |          |
| Staff or Resource<br>Nicole (Online Live Writing Tutoring)                                                                                                    |                  | _      |        |        |          |
| APPOINTMENT LIMITS: Appointments must be 1 hour in length.                                                                                                    |                  |        |        |        |          |
| Meet Tutor Online?  Ves. Schedule Online appointment.  If you choose an online appointment, log back in to this website approximately five to ten minutes before the starr of your appointment. Then, open this appointment and click "Start or Join Online Consultation."                              | )pm              | 2:00pm | 3:00pm | 4:00pm | -        |
| Questions marked with a * are required. Questions marked with ADMIN ONLY are only available to and shown to<br>administrators. (As an administrator, you can save an appointment without filling in required fields-except if those required<br>fields are also taged as administrator-only questions.) | )pm              | 2:00pm | 3:00pm | 4:00pm |          |
| Have you ever worked with a writing tutor at Middlebury? (check all that apply) *                                                                                                    |                  |        |        |        |          |
|                                                                                                    |                  |        |        |        |          |

**Step 6**: On the day of your appointment, a few minutes before it starts, log back into WCOnline and click into your appointment on the schedule grid. In the appointment pop-up box there are directions to join the chat room where you will have your appointment. Join by clicking on the link to "start or join online conversation."

| Middlebury College - Google Chrome                                                                                                    | - 0                                                                                                    | ×    |                         | Guina Gonie 🦉                                                         |                                  |             |        |
|----------------------------------------------------------------------------------------------------|----------------------------------------------------------------------------------------------------|------|-------------------------|-----------------------------------------------------------------------|----------------------------------|-------------|--------|
| middlebury.mywconline.com/reserve.php                                                                                                    |                                                                                                    |      |                         |                                                                       | 년 Sha                            | re 🗆 Con    | nments |
| View Exis                                                                                                    | ting Appointment                                                                                                    | BbCr | Orind ~                 | B 2.                                                                  |                                  | 659         |        |
| The appointment was saved successfully. Continue working with the appointment below or close this window if finished.                                   |                                                                                                    |      | Dr Select ≈<br>in Edung | Create and Share Request<br>Adobe PDF Signatures<br>Adobe Acrobat     | Dictate<br>                      | Sensitivity | ~      |
| <b>Client</b><br>Genie Giaimo                                                                                                    |                                                                                                    | F    |                         |                                                                       |                                  |             |        |
| Appointment Date<br>Monday, March 16, 2020<br>1:00pm to 2:00pm [MARK MISSED]                                                                            | ONLINE<br>CREATED: Main 10, 2003 103 7pm by Garnie Galano.                                                                                    |      |                         |                                                                       |                                  |             |        |
| Staff or Resource<br>Nicole                                                                                                    | Post-Session Client Report Forms<br>Add New                                                                                                   |      |                         |                                                                       |                                  |             |        |
| MEET TUTOR ONLINE? ONLINE<br>If you choose an online appointment, log by<br>before the start of your appointment. Then<br>Consultation."<br>START OR JO | ack in to this website approximately five to ten minutes<br>, open this appointment and click "Start or Join Online<br>IN ONLINE CONSULTATION |      |                         | Middlebury Co                                                         | llege                            |             |        |
| Have you ever worked with a writing tutor a                                                                                                    | at Middlebury?                                                                                                    |      |                         | Genie Glaimo,<br>You have success<br>Genie Glaimo,<br>You have succes | iege: App<br>illy!<br>ssfully ma | ade an appi | 5ÎI    |
|                                                                                                    |                                                                                                    |      |                         | 10, Yours 10 10 10 10                                                 | 0                                | -           | 100    |

**Step 7**: Once you click "start or join an online conversation," you will be bounced to a chat room that includes webcam, audio, and chat functions. There is also an interactive whiteboard (with directions on how to use the program interface). There, you can copy and paste your paper/outline. After the session, you can print or copy the notes from the whiteboard for your own revisions.

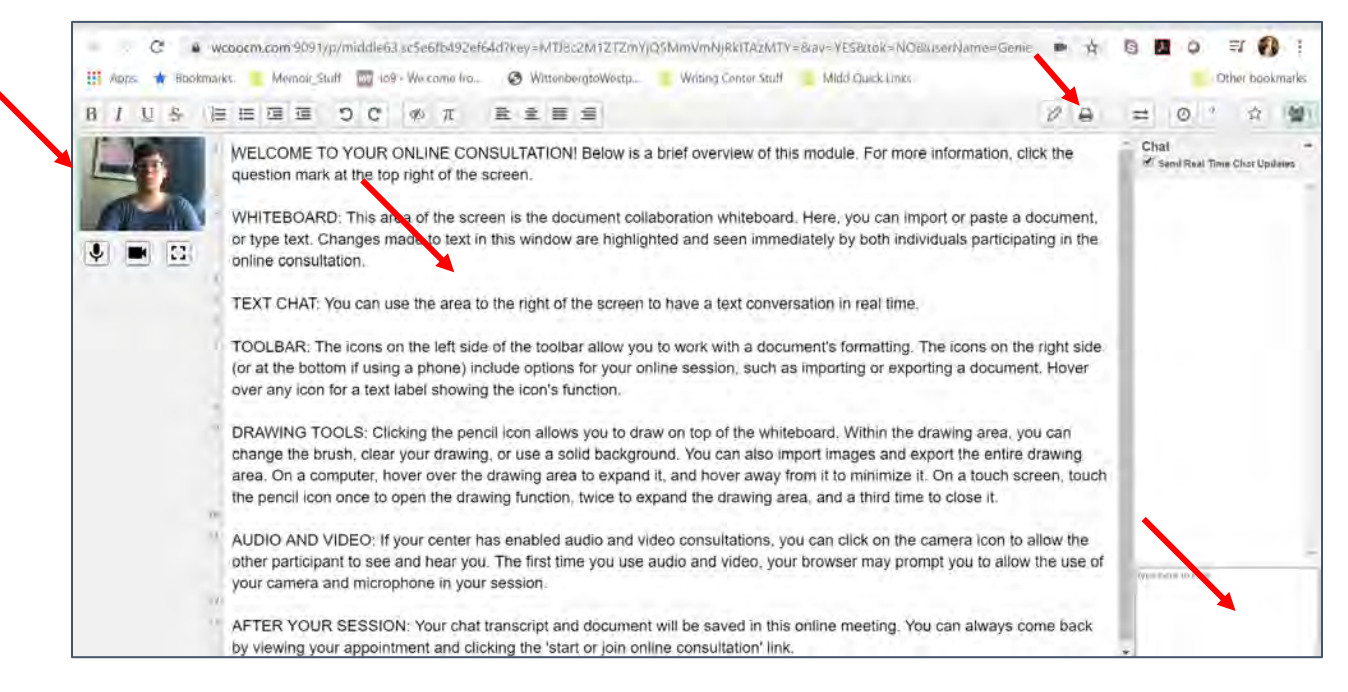

## **Online Writing Center User Guidance**

- All students who have a tutor attached to a CW/FYS/WRPR course should work with their course peer writing tutor, as there are a limited number of appointments available.
- Appointments are approximately 45 50 minutes long—tutors use the additional 10 15 minutes to prepare for their next session, take a break, and write-up post-session notes.
- Check to see you received a confirmation email and note the day and time that you scheduled your appointment. You will need to log back into WCOnline and select your specific appointment to access the tutoring session on the day of your appointment.
- Note the time zone—all sessions will be scheduled in Eastern Time, so if you are on the West Coast, please make sure to adjust the time and set a reminder alarm.
- Try to access appointments by laptop or computer if possible since WCOnline works best on those platforms. WCOnline may work on mobile (cell phone) platforms but the online interface will not be as easy to use.
- Be prepared to talk or type with your tutor—you might want to have a set of headphones ready if you are in a noisy or busy spot. Or you might prefer simply use the text box to type and disable audio/video.
- Technology can sometimes have issues—please be patient and try to arrive ahead of your appointment to address any last minute issues with the system. If you find that you cannot access WConline because your account is locked, please email Dr. Giaimo at ggiaimo@middlebury.edu to re-set your account.
- Be aware, if you are marked no-show for three or more appointments, you will be locked out of the system so please try to attend the sessions you schedule or cancel them, which you can do up to 2 hours beforehand.